# Mise à disposition de l'application Web de gestion des frais

#### Réalisé à partir d'une ressource du réseau Certa.

Le laboratoire pharmaceutique Galaxy-Swiss Bourdin (GSB) désire mettre à disposition des visiteurs médicaux une application Web de gestion des frais de remboursement.

Il souhaite disposer d'une application en ligne, sécurisée, accessible depuis un navigateur par le nom pleinement qualifié **frais.gbs.intra** 

Cette application nécessite :

- un serveur Web avec interpréteur PHP ;
- l'accès à une base de données relationnelle.

L'authentification des visiteurs pour l'accès au contenu est gérée par l'application à travers la base de données.

L'entreprise a choisi d'héberger en interne les serveurs exécutant l'application sur des serveurs Linux Ubuntu.

La résolution des noms est prise en charge par le **serveur DNS** (REZOLAB) qui a (en interne) autorité sur la zone **gsb.intra**.

Le serveur Web est accessible par son nom pleinement qualifié weblab.gsb.intra.

### L'objectif de ce TP est la mise à disposition de cette application sur les hôtes WEBLAB et BDWEB respectivement serveur Web Apache 2 et serveur de bases de données MariaDB (qui est un fork libre de MySQL).

La résolution des noms est prise en charge par le serveur DNS **REZOLAB** déjà configuré qui a (en interne) autorité sur la zone *gsb.intra*.

## Schéma du TP

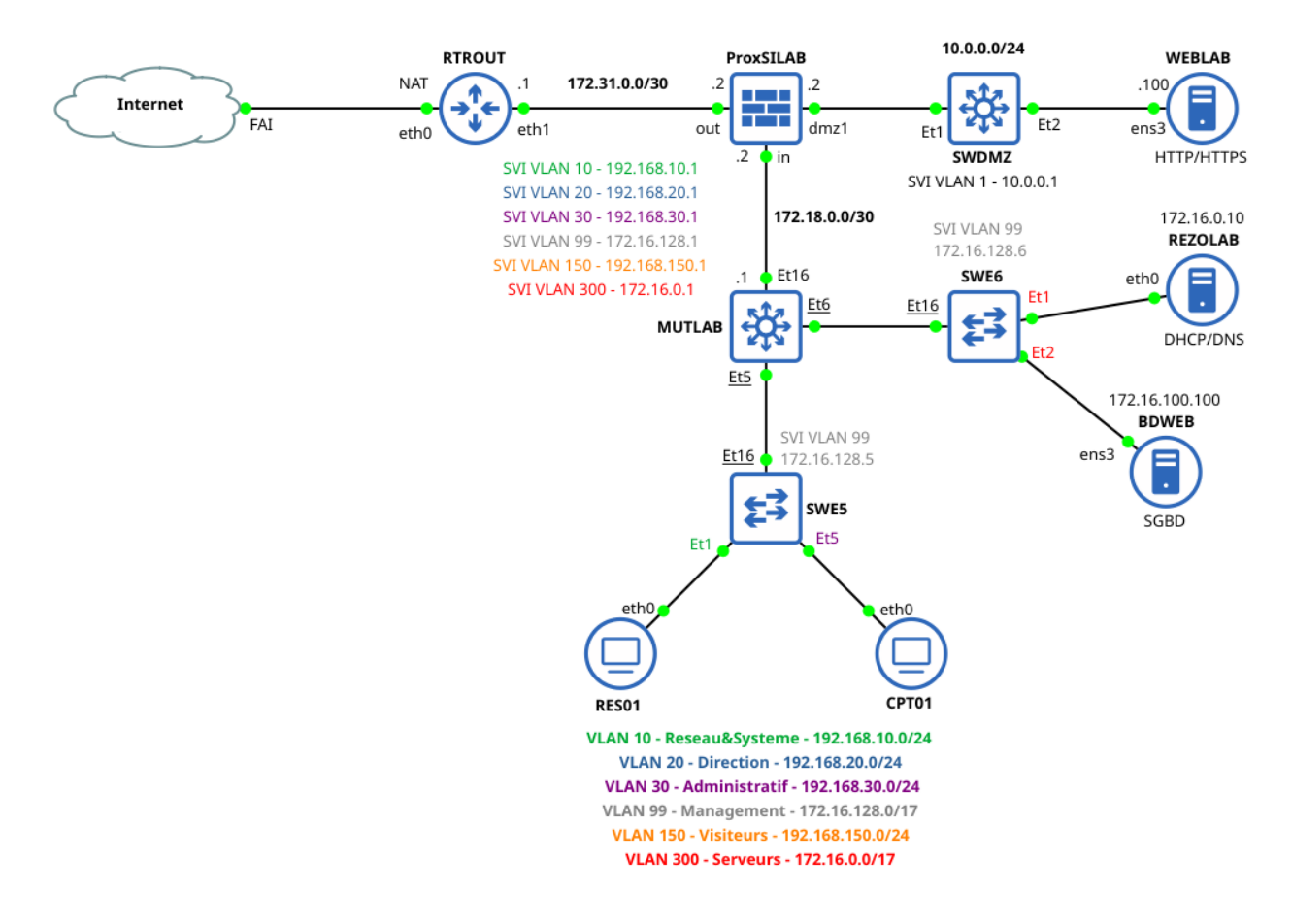

**WEBLAB** et **BDWEB** sont des nouveaux serveurs. Ils ne sont pas intégrés aux configurations existantes et ne sont pas paramétrés.

## Préalable et rappels

**Avant de commencer à modifier la configuration**, faîtes une sauvegarde du répertoire (par exemple : cp -r /etc/apache2 /etc/apache2.ori).

Il est rappelé que la **configuration d'Apache** (comme celle de la plupart des services sur Linux) est modulaire c'est à dire que le fichier principal de configuration « inclut » des fichiers de configuration « externalisés » ayant chacun un rôle bien précis ; de plus, lors d'une mise à jour ce fichier pourrait être modifié. Il est donc fortement déconseillé de modifier le fichier /etc/apache2/apache2.conf mais plutôt d'intervenir sur les fichiers inclus et/ou de créer dans les sous-répertoires des fichiers personnalisés.

Pour que Apache prenne en compte les modifications sur les fichiers de configuration, il ne faut pas oublier de les relire : systemctl reload apache2 (voir selon certaines modifications de redémarrer le démon : systemctl restart apache2)

A chaque modification ou ajout de fichier, vérifier la syntaxe en passant la commande : apache2ctl configtest

De même le statut d'Apache est détaillé par la commande : apache2ctl status

Administration des services

Prenez aussi l'habitude, notamment pour dépanner, de consulter les fichiers d'activité (log) ; journalctl -u apache2

Il existe une excellente documentation en ligne (en français) : http://httpd.apache.org/docs/2.4/fr/

## Paramétrage initial des hôtes WEBLAB et BDWEB

- → Configurez les noms d'hôte de WEBLAB et BDWEB (Utilisation de la commande hostnamectl set-hostname et édition du fichier /etc/hosts).
- → Configurez leurs paramètres IP (https://netplan.io/examples)
- → Ajoutez BDWEB, WEBLAB et SWDMZ au serveur DNS pour la résolution de noms directe (modification du fichier /var/named/gsb.intra.zone) et inverse (modification du fichier /var/named/172.in-addr.arpa.zone, déclaration de la zone 0.0.10.in-addr.arpa dans /etc/named.conf et création du fichier de zone 0.0.10.in-addr.arpa.zone dans /var/named).
- → Ajoutez le réseau 10.0.0.0 aux réseaux autorisés à utiliser le serveur DNS de manière récursive (Modification du fichier /etc/named.conf).
- → Il doit alors être possible de mettre à jour le cache *apt* des serveurs WEBLAB et BDWEB avec la commande apt update.

# Configuration d'un hôte virtuel et mise à disposition de l'application Web

Il est très courant d'héberger et de gérer plusieurs sites, dits "virtuels", par un seul et même serveur (hébergement mutualisé).

**Ceux-ci sont appelés par les clients sous différents noms DNS** ; le serveur écoute une seule adresse IP à laquelle sont associés plusieurs noms de sites qui seront utilisés dans les URL clientes. Les sociétés se partageant un serveur Web peuvent ainsi avoir leurs propres domaines accessibles.

# L'objectif est ici de mettre à disposition l'application Web de gestion de frais de GSB accessible via l'URL frais.gsb.intra

Il est rappelé ici que :

- l'application accède à une base de données hébergée par le SGBD Mariadb ;
- le serveur WEB et le serveur de base de données sont sur des serveurs différents ;
- l'authentification préalable pour l'accès au contenu est pris en charge par l'application via la table « Visiteurs ».

L'accès sécurisé au service via le protocole HTTPS sera mis en œuvre dans un prochain TP.

Organisation du stockage des fichiers de l'application

Le code PHP a été organisé de façon à respecter certaines contraintes dont :

- 📄 images
- 📄 include
- 📄 styles
- 😁 cAccueil.php
- 😁 cConsultFichesFrais.php
- 😁 cSaisieFicheFrais.php
- 😁 cSeConnecter.php
- 😁 cSeDeconnecter.php
- la gestion des données est isolée dans un fichier à inclure (dossier Include) bdGestionDonnees.lib.php qui comporte les fonctions de manipulation des données et les fonctions de connexion;
- la gestion des événements et de l'affichage sont prises en charge dans les mêmes fichiers (ce sont ceux qui commencent par un « c » . Le fichier cAccueil.php est le fichier de démarrage de l'application.

### Le principe de mise à disposition d'une application Web est le suivant :

- installer les fichiers web sur l'espace de stockage avec les droits nécessaires ;
- installer la base de données et en permettre l'accès à l'application ;
- configurer le(s) site(s) virtuel(s) dans un fichier de configuration spécifique situé dans /etc/apache2/sites-available/;
- activer ce site ;
- configurer le serveur DNS de manière à ce que n'importe quel hôte puisse accéder aux différents sites.

### Démarche

### A. Installation et configuration de l'application Web :

- → Installez le serveur Web apache 2, l'interpréteur PHP, le module PHP pour apache ainsi que les drivers MySQL pour PHP sur le serveur **WEBLAB**. (paquets *apache2, php, libapache2-mod-php* et *php-mysql*)
- → Récupérez l'archive appliFrais.tar.gz contenant les fichiers de l'application.
- → Après décompression avec l'utilitaire tar, copiez les fichiers de l'application (dossier appliFrais compris) dans le dossier /var/www/
- → Modifiez les droits du répertoire applifrais afin de permettre à l'utilisateur sysadmin de modifier son contenu et au groupe www-data de le lire. (Pensez à appliquer les droits de manière récursive)
- → Configurez le site virtuel de manière à y accéder à partir de l'URL : http://frais.gsbeu.intra Cette configuration se fera dans le fichier appliFrais.conf que vous créerez dans /etc/apache2/sites-available/
- → Configurez votre serveur DNS afin de permettre la résolution du nom *frais.gsb.intra*.
- $\rightarrow$  Activez le site et vérifiez l'accès à l'application.

### B. Installation et configuration de la base de données

- → Installez le service *mariadb* sur **BDWEB**. (paquet *mariadb*)
- → Autorisez *mariadb* à recevoir des requêtes provenant d'autres machines.

- → Consultez, sur WEBLAB, la fonction de connexion à la base de données de l'application (fonction *connecterServeurBD()* développée dans le fichier *BdD.php* situé dans le répertoire *include* de l'application *appliFrais*), renseignez l'IP du serveur hébergeant la base et relevé les paramètres de la base.
- → Sur BDWEB, connectez vous avec le client mysql au serveur mariab et créez la base de données destinée à héberger les données de l'application de gestion de frais.
- → À partir de l'archive bdd-appliFrais.tar.gz contenant les fichiers permettant de créer et d'initialiser la base de données, importez les fichiers SQL de création des tables et d'insertion des données.
- → Selon la valeur des paramètres de la fonction de connexion à la base de données de l'application, créez l'utilisateur mariab requis et accordez-lui les droits nécessaires et suffisants.
- → Vérifiez que vous pouvez vous authentifier pour accéder au contenu de l'application à partir d'un login et d'un mot de passe contenu dans la table « Visiteurs ».